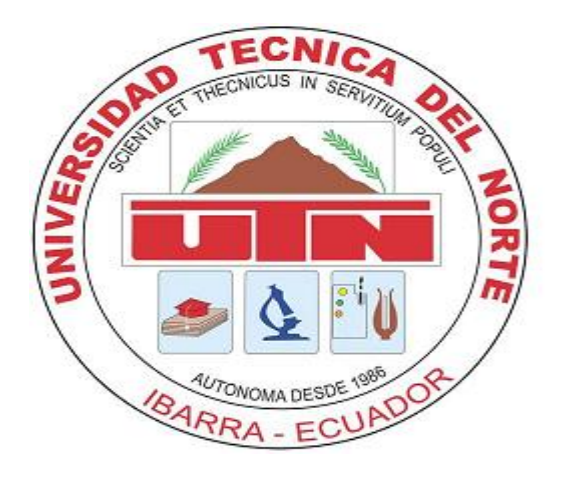

## UNIVERSIDAD TÉCNICA DEL NORTE

### FACULTAD DE INGENIERÍA EN CIENCIAS APLICADAS

CARRERA DE INGENIERÍA ELECTRÓNICA Y REDES DE COMUNICACIÓN

## MANUAL DE USUARIO PARA LA RED

## "ficawifi"

AUTOR: Carlos Patricio Bosmediano Cárdenas

DIRECTOR: Msc. Fabián Cuzme

Ibarra, 2017

#### **USUARIO Y CONTRASEÑA**

- **1.** Uid o usuario, el cual se describe como:
  - Letra que identifica el grupo (e=estudiante), (d=docente, a=administrativo).
  - El signo "@"
  - El acrónimo personal, que serán las dos primeras letras de sus nombres, seguido de su apellido y la primera letra de su segundo apellido. Ejemplo: CARLOS PATRICIO BOSMEDIANO CÁRDENAS

#### d@cpbosmedianoc

2. El Password personal (fecha de nacimiento) en formato DDMMAA<sup>1</sup> (6 dígitos)

NOTA: La configuración del equipo con usuario y contraseña se efectuará una sola vez.

#### **CONFIGURACIÓN DE EQUIPO - WINDOWS**

Para conectase a la red inalámbrica de la facultad necesitaremos el programa SecureW2. (Windows 7), para Windows 8.1 y 10 solamente buscamos <u>la red "ficawifi"</u> y colocar usuario y contraseña.

# NOTA: En caso de no funcionar directamente en Windows 8.1 y Windows 10 recurrir al programa SecureW2, siguiendo los pasos siguientes.

 Descargar el programa desde el siguiente enlace <u>https://www.redeszone.net/app/uploads/cdn/down/soft/wifi/SecureW2\_Window</u> <u>s7.zip</u>, colocamos en nuestro ordenador y ejecutamos el archivo (ilustración 1).

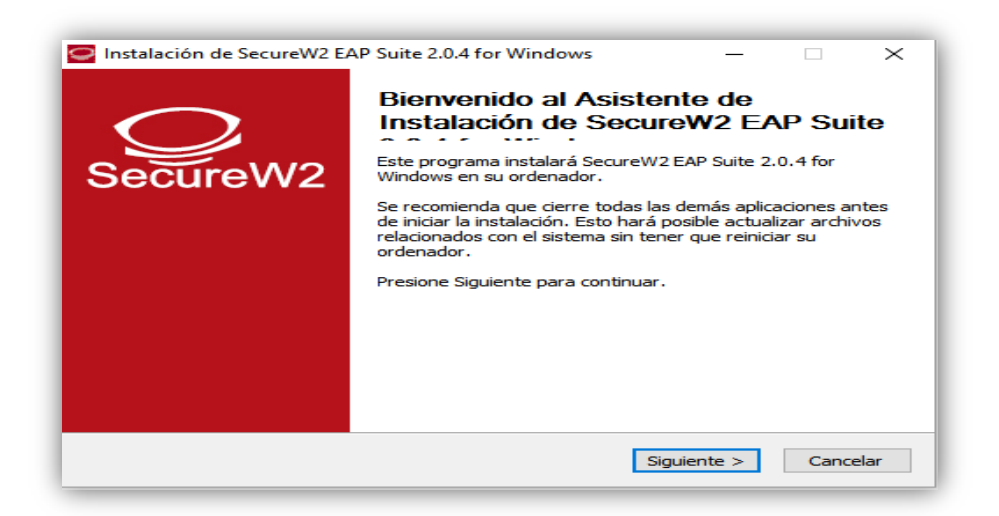

*Ilustración 1.* Asistente de instalación SecureW2. *Fuente: SecureW2* 

<sup>&</sup>lt;sup>1</sup> DDMMAA = formato en día, mes y año.

**4.** Aceptamos los términos de licencia y seleccionamos el componente TTLS a instalar (ilustración 2)

| Seleccione qué características de SecureW2 EAP Suite 2<br>instalar.                                               | 2.0.4 for Windows desea                                                              |
|----------------------------------------------------------------------------------------------------|--------------------------------------------------------------------------------------|
| Marque los componentes que desee instalar y desmarqu<br>instalar. Presione Instalar para comenzar la instalación. | ue los componentes que no desee                                                      |
| Seleccione los componentes a<br>instalar:<br>GTC 1.1.0<br>PEAP 1.0.0                                              | Descripción<br>Sitúe el ratón encima de<br>un componente para<br>ver su descripción, |
| Espacio requerido: 3.7MB                                                                                          |                                                                                      |
| ullsoft Install System v2.38.1-Unicode                                                                            |                                                                                      |

*Ilustración 2.* Selección de componentes a instalar. *Fuente: SecureW2* 

5. Finalizamos la instalación y reiniciamos el equipo para guardar los cambios (ilustración 3).

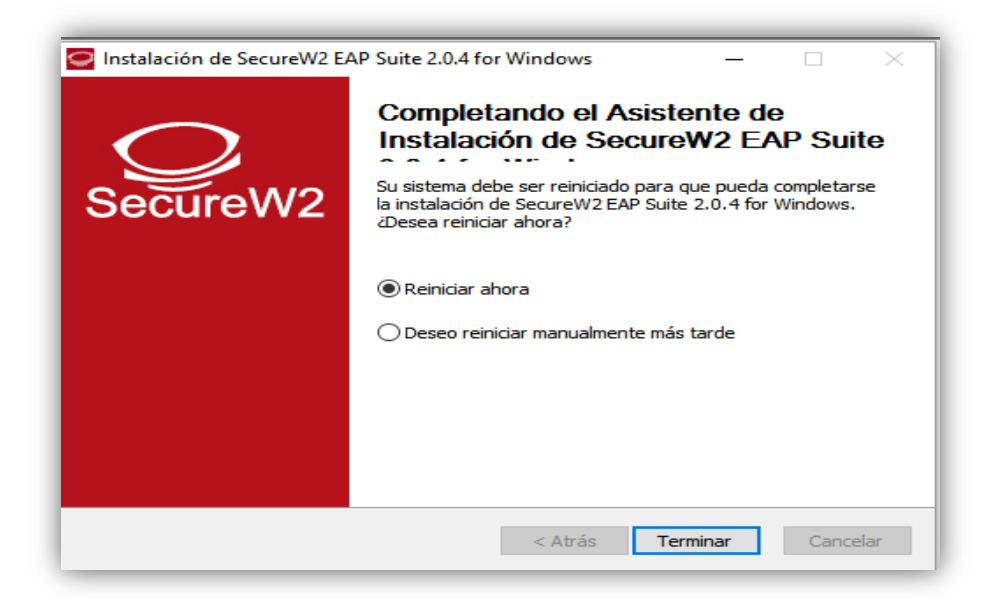

*Ilustración 3.* Finalización de instalación. *Fuente: SecureW2* 

 Una vez que el equipo ya se haya reiniciado procedemos a ubicarnos en: <u>Inicio/Panel de Control/Redes e Internet/Centro de Redes y Recursos</u> <u>Compartidos/Configurar una nueva conexión o red</u> (ilustración 4).

| $ ightarrow \uparrow 1000 Panel de co$ | ontrol >> Redes e Internet >> Centro de redes y recursos compartidos                                                                                            |
|----------------------------------------|----------------------------------------------------------------------------------------------------|
| Ventana principal del Panel de         | Ver información básica de la red y configurar conexiones                                                                                                    |
| control                                | Ver las redes activas                                                                                                    |
| Cambiar configuración del<br>adaptador | No está conectado a ninguna red.                                                                                                    |
| Cambiar configuración de uso           | Cambiar la configuración de red                                                                                                    |
| compartido avanzado                    | Configurar una nueva conexión o red<br>Configurar una conexión de banda ancha, de acceso telefónico o VPN; o bien configurar un<br>enrutador o punto de acceso. |
|                                        | Solucionar problemas<br>Diagnosticar y reparar problemas de red u obtener información de solución de problemas.                                                 |

*Ilustración 4.* Configuración manual de red. *Fuente: Windows 10* 

7. Elegimos el tipo de conexión que vamos a configurar (ilustración 5).

| 🝷 Configi | urar una conexión o red                                                                                      |  |  |
|-----------|----------------------------------------------------------------------------------------------------|--|--|
| Elegir ur | a opción de conexión                                                                                         |  |  |
| <b>40</b> | onectarse a Internet<br>onfigurar conexión a Internet de banda ancha o de acceso telefónico.                 |  |  |
|           | <b>onfigurar una nueva red</b><br>onfigura un enrutador o un punto de acceso nuevos.                         |  |  |
| 2         | onectarse manualmente a una red inalámbrica<br>onéctese a una red oculta o cree un nuevo perfil inalámbrico. |  |  |
|           | onectarse a un área de trabajo<br>onfigurar una conexión de acceso telefónico o VPN a su área de trabajo.    |  |  |
|           |                                                                                                    |  |  |
|           |                                                                                                    |  |  |

*Ilustración 5.* Elección del tipo de conexión. *Fuente: Windows 10* 

 Colocamos los nombres del SSID de la red y el tipo de autentificación (WPA2 – Enterprise), como se indica en la ilustración 6.

| Nombre de la red:    | ficawifi                       |
|----------------------|--------------------------------|
| Tipo de seguridad:   | WPA2-Enterprise 🗸              |
| Tipo de cifrado:     | AES 🗸                          |
| Clave de seguridad:  | Ocultar caracteres             |
| 🗹 Iniciar esta conex | ción automáticamente           |
| Conectarse aung      | ue la red no difunda su nombre |

*Ilustración 6.* Configuración de red. *Fuente: Windows 10* 

**9.** Nos desplegara una ventana de aviso sobre la red que se agregó correctamente (ilustración 7) además indicara si queremos modificarla, para lo cual haremos click en cambiar configuración de conexión.

|                                                                    | - |    | ×    |
|--------------------------------------------------------------------|---|----|------|
| Conectarse manualmente a una red inalámbrica                       |   |    |      |
| ficawifi se agregó correctamente.                                  |   |    |      |
|                                                                    |   |    |      |
| → Cambiar la configuración de conexión                             | 2 |    |      |
| Abra las propiedades de la conexión para cambiar la configuración. |   |    |      |
|                                                                    |   |    |      |
|                                                                    |   |    |      |
|                                                                    |   |    |      |
|                                                                    |   |    |      |
|                                                                    |   |    |      |
|                                                                    |   |    |      |
|                                                                    |   | Ce | rrar |

*Ilustración 7.* Verificación de red. *Fuente: Windows 10* 

**10.** Nos ubicamos en la pestaña de seguridad y seleccionamos el método de autentificación del programa que instalamos en pasos anteriores (ilustración 8), luego presionamos en configuración.

| Propiedades de la red inala                                                                                                    | ámbrica ficawifi                         | $\times$ |
|----------------------------------------------------------------------------------------------------|------------------------------------------|----------|
| Conexión Seguridad                                                                                                    |                                          |          |
| Tipo de seguridad:                                                                                                    | WPA2-Enterprise                          |          |
| <u>T</u> ipo de cifrado:                                                                                                    | AES                                      |          |
|                                                                                                    |                                          |          |
| Elija un método de autent                                                                                                    | icación de red:                          |          |
| SecureW2: SecureW2 EA                                                                                                    | AP-TTLS Configuración                    |          |
| Microsoft: Tarjeta intelige<br>Microsoft: EAP protegido<br>Cisco: LEAP<br>Cisco: PEAP<br>Cisco: EAP-FAST<br>Microsoft: EAP-TTLS | ente u otro certificado n cada<br>(PEAP) |          |
| SecureW2: SecureW2EA                                                                                                    | P-TTLS                                   |          |
| Configuración avanza                                                                                                    | da                                       |          |
|                                                                                                    | Aceptar Cancel                           | lar      |

*Ilustración 8.* Propiedades de red inalámbrica. *Fuente: Windows 10* 

**11.** Ahora configuraremos un perfil por default por lo tanto vamos directo a configurar (ilustración 9).

| Configuración Se | cureW2                              | ×          |
|------------------|-------------------------------------|------------|
|                  | Sec                                 | CureW2     |
| Perfil           |                                     | 4.1.0 (49) |
|                  | Perfil: DEFAULT<br>Nuevo Configurar | Borrar     |
|                  | Aceptar                             | Cancelar   |

*Ilustración 9.* Perfil por defecto SecureW2. *Fuente: SecureW2* 

12. En la pestaña conexión desmarcamos la casilla de identidad externa, esto debido a que las conexiones serán solo dentro de la red local con usuarios / contraseña preestablecidos en la base de datos LDAP (ilustración 10).

| DEFAULT ×                                                                                                    |
|----------------------------------------------------------------------------------------------------|
| SecureW2                                                                                                    |
| Conexión Certificados Autenticación Cuenta de usuario                                                                                   |
| <ul> <li>Usar identidad externa alternativa:</li> <li>Usar identidad externa anónima</li> <li>Especificar identidad externa:</li> </ul> |
| Activar reanudación rápida de sesión 🗖                                                                                                  |
| Avanzado Aceptar Cancelar                                                                                                    |

*Ilustración 10.* Configuración de conexión. *Fuente: SecureW2* 

**13.** Al utilizar la base de datos LDAP no se hará uso de un certificado digital, por lo tanto, en la pestaña certificados desmarcamos la comprobación (ilustración 11).

| N2 |
|----|
|    |
| _  |
|    |
|    |
| _  |
|    |

*Ilustración 11.* Configuración de certificados. *Fuente: SecureW2* 

14. Dejamos la autentificación PAP por defecto como indica la ilustración 12.

| DEFAULT                                               |
|-------------------------------------------------------|
| SecureW2                                              |
| Conexión Certificados Autenticación Cuenta de usuario |
| Método Autenticación: PAP                             |
| Tipo EAP:                                             |
| Avanzado Aceptar Cancelar                             |

*Ilustración 12.* Configuración de Autentificación. *Fuente: SecureW2* 

**15.** Por ultimo escribimos las credenciales correspondientes citadas al inicio del documento y cerramos todas las pestañas (ilustración 13).

| DEFAULT                 | ×                                      |
|-------------------------|----------------------------------------|
|                         | SecureW2                               |
| Conexión   Certificados | Autenticación Cuenta de usuario        |
| Usuario:<br>Contraseña: | ******                                 |
| Dominio:<br>Usar        | esta cuenta para entrar al ordenador 🦵 |
| Avanzado                | Aceptar Cancelar                       |

*Ilustración 13*. Configuración de cuenta. *Fuente: SecureW2* 

16. Verificamos que se conecte automáticamente a la red ficawifi (en caso de algún error, volver a configurar correctamente el usuario/contraseña) o de no reportarlo al administrador de la red para generar nuevas credenciales con contraseñas.

| e Redes                                |
|----------------------------------------|
| Comprobando los requisitos de<br>• red |
| Cancelar                               |
| Wi-Fi                                  |
| Activado                               |
| ficawifi<br>Conectado                  |

*Ilustración 14.* Verificación de red. *Fuente: Windows 10* 

#### **CONFIGURACIÓN DE EQUIPOS ANDROID y IPHONE**

Poseen autenticación EAP-TTLS/PAP de forma nativa. Para conectarnos a nuestra red, sólo tenemos que seleccionar el SSID denominado "ficawifi" y marcar las siguientes opciones (ilustración 15 y 16).

| ा २६०% 🖬 ४/४६ PM<br>ficawifi<br>Método EAP | Са  | • CN<br>Int | T <del>⊊</del><br>roduz<br>ar | ca la<br>C | 15<br>contr<br>ontr | :20<br>raseñ<br><b>aseí</b> | a de<br>ña | "ficaw | 25%<br>vifi"<br>ecta | •<br>Irse |
|--------------------------------------------|-----|-------------|-------------------------------|------------|---------------------|-----------------------------|------------|--------|----------------------|-----------|
| TLS  TLS  TLS  TLS  TLS  TLS  TLS  TLS     | No  | ombr        | e de<br>seña                  | usua<br>•  | irio                | **                          | **         | **     | **                   |           |
| nespecificar)                              | 1   | 2           | 3                             | 4          | 5                   | 6                           | 7          | 8      | 9                    | 0         |
| aseña                                      | -   | /           | :                             | ;          | (                   | )                           | €          | &      | @                    | "         |
| ELAR CONECTAR                              | #+= | вс          | •                             | ,          | esp                 | ?<br>acio                   | 1          |        | intr                 | ~         |

*Ilustración 15.* Configuración Android. *Fuente: Android* 

Ilustración 16. Configuración IPhone Fuente: IPhone

IPhone pedirá una confirmación de certificado a la cual de daremos en el botón confiar como muestra la ilustración 17, y en pocos segundos se enganchará a la red.

| Cancelar Certificado         | ••••• CNT 중 15:22<br><b>〈</b> Ajustes <b>Wi-Fi</b> | 23% 📭        |
|------------------------------|----------------------------------------------------|--------------|
|                              | Wi-Fi                                              |              |
| debian<br>Emitido por debian | 🖣 🗸 ficawifi                                       | <b>?</b> (i) |
| No flable                    | SELECCIONE UNA RED                                 |              |
| Caducidad 21/1/27 18:16:04   | DDTI                                               | a 🕈 (j)      |
| Más detalles >               | EB7F50EF-PE8EkCm2                                  | . 🔒 🗢 🚺      |

Ilustración 17. Configuración IPhone Fuente: IPhone

#### **CONFIGURACIÓN DE EQUIPOS LINUX y MAC**

Vamos a conectarnos sin CA (Autoridad Certificadora) teniendo en cuenta que veremos un mensaje avisándonos de ello. Seleccionamos la red (**ficawifi**) o a su vez creamos una nueva conexión inalámbrica con el nombre de la red, colocamos los pasos que se muestran en la ilustración 18, y al final introducimos el nombre de usuario y contraseña de LDAP.

| Authentication re     | equired by wireless netw        | vork                         |
|-----------------------|---------------------------------|------------------------------|
| Passwords or encrypt  | ion keys are required to access | the wireless network 'ASIR'. |
| Wireless security:    | WPA & WPA2 Enterprise           | ~                            |
| Authentication:       | Tunneled TLS                    | ~                            |
| Anonymous identity:   |                                 |                              |
| CA certificate:       | (Ninguno)                       |                              |
| Inner authentication: | PAP                             | ~                            |
| Username:             | *****                           |                              |
| Password:             | •••••                           |                              |
|                       | Ask for this password ever      | y time                       |
|                       | Show password                   |                              |
|                       |                                 | Cancelar Conectar            |

*Ilustración 18*. Configuración Linux. *Fuente: Ubuntu* 

Veremos un aviso, diciéndonos que no estamos usando Autoridad Certificadora (CA). Pulsamos sobre Ignore y en pocos segundos estaremos conectados a nuestra red inalámbrica (ilustración 19).

| ! | No Certificate Authority of                                                                     | certificate choser                               | r                                            |
|---|-------------------------------------------------------------------------------------------------|--------------------------------------------------|----------------------------------------------|
|   | Not using a Certificate Authority<br>insecure, rogue wireless network<br>Authority certificate? | (CA) certificate can re<br>ks. Would you like to | esult in connections to choose a Certificate |
|   | Don't warn me again                                                                             |                                                  |                                              |
|   |                                                                                                 |                                                  |                                              |

*Ilustración 19.* Aviso de CA *Fuente: Ubuntu*